| construyendo<br>y creciendo EJECUTIV                                                                                                    | O EXCEL<br>O SESIÓN 2                                                                                                    |
|----------------------------------------------------------------------------------------------------|----------------------------------------------------------------------------------------------------|
| FORMULA         una formula simple es cuando         intervienen 2 o 3 celdas         • Escribir el signo igual "="         • Escribir el nombre de la celda 1         • Escribir el signo de operación +,-,",/         • Escribir el nombre de la celda 2         • Dar enter                                                                                                    | A       B       C       D         1       10       11       Argumentos         2                                                                                                    |
| $\hat{\varphi}$                                                                                                    | FORMULAS                                                                                                    |
| Ejemplo<br>15 10 5<br>20 50 63<br>18 30 72<br>Total =suma(f11:h13)                                                                                                    | cuando en una formula intervienen 3<br>o mas celdas<br>• Escribir signo igual "="<br>• Escribir el nombre de la operación<br>(suma, promedio, max, min, etc)<br>• Abrir paréntesis "("<br>• Escribir el rango de datos (nombre de<br>la celda de inicio:nombre de la celda<br>final)<br>• Cierro paréntesis ")"<br>• Dar enter |
| <ul> <li>BOTÓN AUTO<br/>RELLENO</li> <li>Seleccionar y arrastrar hacia<br/>abajo, da el resultado en<br/>automático de lo demás.</li> <li>Ayuda a facilitar y ahorrar<br/>tiempo al momento de<br/>realizar tablas grandes</li> <li>Basta con hacer una formula<br/>correcta y arrastrar si siguen<br/>el mismo patrón</li> </ul>                                                                                                    | OPERACIONES BASICAS<br>CANTIDAD 1 CANTIDAD 2 SUMA RESTA MU<br>578 412 990<br>541 231<br>741 12<br>951 10                                                                                                    |
| OPERACIONES BASICAS           CANTIDAD 1 CANTIDAD 2 SUMA RESTA MULT.           578         412         990         166         238136           541         231         772         310         124971           741         12         753         729         8892           951         10         961         941         9510           SUMAS         =suma(B4 B7         PROMEDIO         SUMA(número1, [número2],)         MAX | "=SUMA(". A continuación, selecciona las<br>celdas que deseas sumar y cierra el<br>paréntesis. Por ejemplo, A1, A2 y A3,<br>escribirás "=SUMA(A1:A3)".<br>"=RESTA(".<br>Por ejemplo, si quieres restar el valor de<br>la celda A1 del valor de la celda B1,<br>escribirás "=RESTA(A1,B1)".                                     |

## MULTIPLICACIÓN Y DIVISIÓN

## "=MULTIPLICACIÓN("

Por ejemplo, si quieres multiplicar el valor de la celda A1 por el valor de la escribirás B1, celda "=MULTIPLICACIÓN(A1,B1)".

## "=DIVISIÓN(".

Por ejemplo, si quieres dividir el valor de la celda A1 entre el valor de la celda B1, escribirás "=DIVISIÓN(A1,B1)".

|             | CANTIDAD 1 CA                                                                                         | NTIDAD 2 |
|-------------|----------------------------------------------------------------------------------------------------|----------|
|             | 578                                                                                                   | 412      |
|             | 541                                                                                                   | 231      |
|             | 741                                                                                                   | 12       |
|             | 951                                                                                                   | 10       |
| SUMAS       | 2811                                                                                                  | 665      |
| PROMEDIO    | 702.75                                                                                                | 166.25   |
| MAX         | =max I                                                                                                |          |
| MIN         | MAX MAX                                                                                               | Devuelve |
| CONTAR<br>5 | MAX.SI.CONJUNTO     MAXA     BDMAX     SUMAX2MASY2     SUMAX2MASY2     SUMAX2MENOSY2     SUMAXMENOSY2 |          |

| 1 | A        | В      |        | С       |  |
|---|----------|--------|--------|---------|--|
| 1 | Cantidad | Precio |        | Total 🛛 |  |
| 2 | 10       | \$     | 802.00 | =A2*B2  |  |
| З | 4        | \$     | 736.00 |         |  |
| 4 | 7        | \$     | 712.00 |         |  |
| 5 | 8        | \$     | 176.00 |         |  |
| 6 | 5        | \$     | 907.00 |         |  |
| 7 | 2        | \$     | 425.00 |         |  |

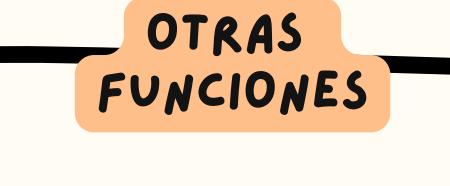

- MAX- es para saber el valor más alto de la tabla
- MIN- es para saber el valor más bajo de la tabla
- Contar- función que cuenta todas las celdas que tienen un valor numérico